# MANUAL DE MATRÍCULA WEB

GRADUAÇÃO PRESENCIAL 2022/1

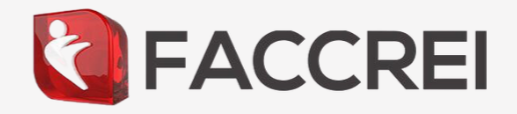

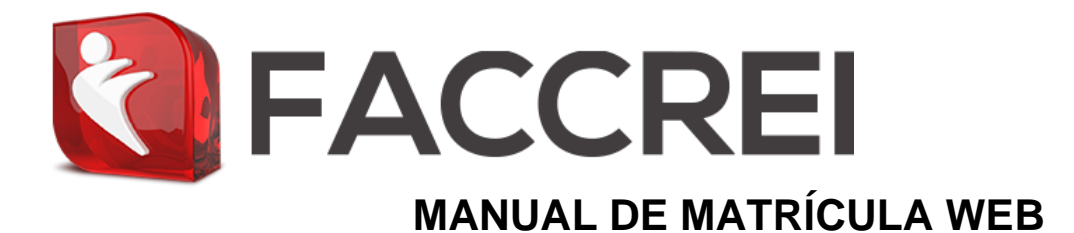

## Graduação Presencial

#### 1. Matrícula Web – Link de Matrícula

### 1.1 – Link de matrícula disponível

No momento que o candidato é aprovado e convocado, o link de matrícula estará disponível em sua Área Exclusiva, que deve ser acessada com seu login e senha no link <u>https://faccrei.jacad.com.br/academico/vestibular/login/</u>.

Ao clicar no botão "Matricular-se", o candidato poderá dar início a sua matrícula.

| FACCREI                                                  |                  |                  |              |       | =          | MATRÍCULA WEB 👻 |
|----------------------------------------------------------|------------------|------------------|--------------|-------|------------|-----------------|
| Olá MATRÍCULA WEB, seja bem vindo ao Portal do           | Vestibular.      |                  |              |       |            | ×               |
| Minhas inscrições                                        |                  |                  |              |       |            | ⊞               |
| Edital                                                   | Opção Curso<br>1 | Opção Curso<br>2 |              |       |            |                 |
| VESTIBULAR SOLIDÁRIO DE INVERNO 2020<br>Nota obtida: 3.5 | Aguarde          | Aguarde          | # Acompanhar |       | 🖻 Chamadas | Matricular-se   |
| Financeiro de inscrições e editais                       |                  |                  |              |       |            | 0               |
| Vencimento                                               |                  | S                | iituação     | Valor | Boleto     | Pagar           |
| 17/06/2020<br>Vestibular Solidário FACCREI 2020/2        |                  | l                | ABERTO       | 10,00 | 🔒 Imprimir |                 |
|                                                          |                  |                  |              |       |            |                 |

#### 1.2 – Link de matrícula indisponível

O link de matrícula se torna indisponível na Área Exclusiva do aluno quando:

• Candidato ausente.

Candidato não realizou a avaliação do processo seletivo.

• Candidato não convocado.

Candidato obteve nota menor que a exigida em edital para ser aprovado no processo seletivo.

• Aluno conclui todas as etapas de matrícula web

Após a realização da matrícula, a opção de matricular-se automaticamente ficará indisponível.

• Oferta cancelada

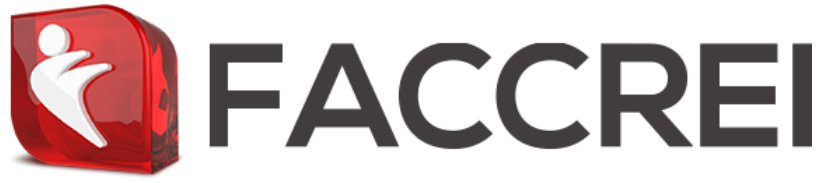

O curso que o candidato realizou o processo seletivo foi cancelado.

2. Matrícula Web – Matrícula

#### 2.1 Procedimentos para matrícula

 Para realizar a matrícula, o candidato deverá clicar no botão "Matricular-se", que o direcionará para a etapa de instruções, onde o candidato deverá ler as instruções, preencher o Formulário de Matrícula e após deverá clicar no botão "Avançar".

| ₹ FACCREI                                                                                                    | =    | MATRÍCULA WEB 👻 |
|----------------------------------------------------------------------------------------------------|------|-----------------|
| Processo Seletivo / Assistenile de cadastro                                                                                                    |      |                 |
| Etapa 1 de 3 - Instruções gerais                                                                                                    |      |                 |
| Olá Prezado, parabéns por sua aprovação no Vestibular de Inverno 2020 da Faculdade Cristo Reit<br>Desejamos sucesso em sua nova jornadal<br>Para efetivar sua matrícula, verifique abaixo se a sua opção de curso está correta. Se sim, clique no botão Avançar, caso contrário, envie um e-mail para gestãosac@faccrel.edu<br>Viva seu sonhol | .br. |                 |
| Sua opção de curso                                                                                                    |      |                 |
| DIREITO                                                                                                    |      |                 |
|                                                                                                    |      | Avançar         |

 Após avançar, o candidato será direcionado para a etapa com informações financeiras, onde o mesmo deverá selecionar o Plano de Pagamento "Calouros 2020/2".

| FACCREI                                            |                                                                                  | III MATRÍCULA WEB 🗸                                                                                               |
|----------------------------------------------------|----------------------------------------------------------------------------------|----------------------------------------------------------------------------------------------------|
| Processo Seletivo / Assistente de cadastro         |                                                                                  |                                                                                                    |
| Etapa 3 de 3 - Informações financeiras             |                                                                                  |                                                                                                    |
| Opções de Turmas:<br>626 - DIR01 20/2 - 1º PERIODO | Planos de Pagamento: Calouros Direito 2020/02 Plano de pagamento DIREITO 2020/02 | <ul> <li>Detalhes das parcelas</li> <li>Escolha uma das opções de pagamento para detalhar as parcelas.</li> </ul> |
|                                                    |                                                                                  | Efetuar matrícula                                                                                                 |

 Ao selecionar o plano de pagamento, a janela Detalhes das parcelas será habilitada, onde o candidato deverá selecionar a data de vencimento de suas mensalidades, tendo como opção do dia 10, 20 ou 27 de cada mês.

|                                                                                      | CCRE                                                                                    | I MATE                                                                                                    | RÍCU                            |
|--------------------------------------------------------------------------------------|-----------------------------------------------------------------------------------------|----------------------------------------------------------------------------------------------------|---------------------------------|
| Processo Seletivo / Assistente de cadastro<br>Etapa 3 de 3 - Informações financeiras |                                                                                         |                                                                                                    |                                 |
|                                                                                      |                                                                                         |                                                                                                    |                                 |
| Opções de Turmas:                                                                    | Planos de Pagamento:                                                                    | i≣ Detalhes das parcelas                                                                                                    |                                 |
| Opções de Turmas:<br>626 - DIR01 20/2 - 1º PERIODO                                   | Planos de Pagamento:                                                                    | I≣ Detalhes das parcelas                                                                                                    |                                 |
| Opções de Turmas:<br>626 - DIR01 20/2 - 1º PERIODO                                   | Planos de Pagamento:<br>Calouros Direito 2020/02.<br>Plano de pagamento DIREITO 2020/02 | I≣ Detalhes das parcelas<br>Parcelas vencendo no día 10<br>Parcelas vencendo no día 10<br>Parcelas vencendo no día 20<br>Parcelas vencendo no día 27                                                                                                    |                                 |
| Opções de Turmas:<br>626 - DIR01 20/2 - 1º PERIODO                                   | Planos de Pagamento:<br>Calouros Direito 2020/02<br>Plano de pagamento DIREITO 2020/02  | III Detalhes das parcelas<br>Parcelas vencendo no día 10<br>Parcelas vencendo no día 20<br>Parcelas vencendo no día 27<br>16 10072020                                                                                                    | 1                               |
| Opções de Turmas:<br>626 - DIR01 20/2 - 1º PERIODO                                   | Planos de Pagamento:  Calouros Direito 2020/02  Plano de pagamento DIREITO 2020/02      | I≣ Detalhes das parcelas Parcelas vencendo no dia 10 Parcelas vencendo no dia 10 Parcelas vencendo no dia 20 Parcelas vencendo no dia 20 Parcelas vencendo no dia 20 2/6 10/09/2020                                                                                                    | 1                               |
| Opções de Turmas:<br>626 - DIR01 20/2 - 1º PERIODO                                   | Planos de Pagamento:  Calouros Direito 2020/02  Plano de pagamento DIREITO 2020/02      | Image: Detailers das parcelas           Parcelas vencendo no día 10           Parcelas vencendo no día 20           Parcelas vencendo no día 20           Parcelas vencendo no día 20           Parcelas vencendo no día 20           206           10/03/2020           3/6         10/09/2020                                                                                                    | 1                               |
| Opções de Turmas:<br>626 - DIR01 20/2 - 1º PERIODO                                   | Planos de Pagamento:  Calouros Direito 2020/02  Plano de pagamento DIREITO 2020/02      | Image: Detailers das parcelas           Parcelas vencendo no día 10           Parcelas vencendo no día 20           Parcelas vencendo no día 20           Parcelas vencendo no día 20           Parcelas vencendo no día 20           2/6           10/02/020           3/6           10/02/020           4/6                                                                                                    | 1<br>1.<br>1.<br>1.             |
| Opções de Turmas:<br>626 - DIR01 20/2 - 1º PERIODO                                   | Planos de Pagamento:  Calouros Direito 2020/02  Plano de pagamento DIREITO 2020/02      | Enter Detailhes das parcelas     Parcelas vencendo no día 10     Parcelas vencendo no día 20     Parcelas vencendo no día 20     Parcelas vencendo no día 20     Parcelas vencendo no día 20     2/6     10/08/2020     3/6     10/09/2020     4/6     10/10/2020     5/6     10/11/2020                                                                                                    | 1<br>1.<br>1.<br>1.<br>1.       |
| Opções de Turmas:<br>626 - DIR01 20/2 - 1º PERIODO                                   | Planos de Pagamento:<br>Calouros Direito 2020/02<br>Plano de pagamento DIREITO 2020/02  | Enter the set of the set of | 1<br>1.<br>1.<br>1.<br>1.<br>1. |

Obs.: Os valores que aparecem na tela são referentes ao valor cheio das mensalidades, bolsas e/ou descontos concedidos serão registrados nos boletos.

 Após selecionar a data de vencimento das mensalidades, o candidato deverá clicar no botão "Efetuar matrícula"

| FACCREI                                |                                                        |                    | 1                        | MATRÍCULA WEB     |  |  |
|----------------------------------------|--------------------------------------------------------|--------------------|--------------------------|-------------------|--|--|
| Etapa 3 de 3 - Informações financeiras |                                                        |                    |                          |                   |  |  |
| Opções de Turmas:                      | Planos de Pagamento:                                   | i≣ Detalhes das pa | I≣ Detalhes das parcelas |                   |  |  |
| 626 - DIRU1 20/2 - 1º PERIODO          | <ul> <li>Plano de pagamento DIREITO 2020/02</li> </ul> | Parcelas vencen    | do no dia 10             | ~                 |  |  |
|                                        |                                                        | Parcela            | Vencimento               | Valor             |  |  |
|                                        |                                                        | 1/6                | 10/07/2020               | 1.955,76          |  |  |
|                                        |                                                        | 2/6                | 10/08/2020               | 1.955,76          |  |  |
|                                        |                                                        | 3/6                | 10/09/2020               | 1.955,76          |  |  |
|                                        |                                                        | 4/6                | 10/10/2020               | 1.955,76          |  |  |
|                                        |                                                        | 5/6                | 10/11/2020               | 1.955,76          |  |  |
|                                        |                                                        | 6/6                | 10/12/2020               | 1.955,76          |  |  |
|                                        |                                                        |                    |                          | = 11.734,56       |  |  |
|                                        |                                                        |                    |                          |                   |  |  |
|                                        |                                                        |                    |                          |                   |  |  |
|                                        |                                                        |                    |                          | Efetuar matrícula |  |  |

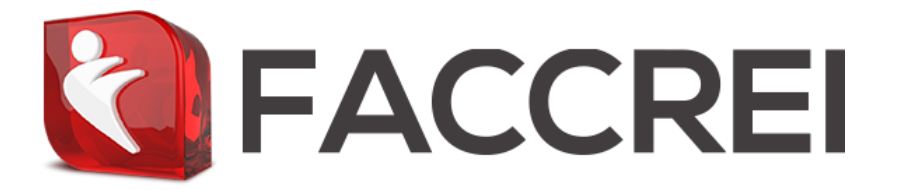

 Aparecerá a seguinte mensagem: "Deseja confirmar sua inscrição?", clique no botão "Ok" para continuar.

| faccrei.jacad.com.br diz Deseja confirmar a sua inscrição ?     |                                                                                       |                                                                                        | 12                                                                                                    | MATRÍCULA WEB                                                                                                    |
|-----------------------------------------------------------------|---------------------------------------------------------------------------------------|----------------------------------------------------------------------------------------|----------------------------------------------------------------------------------------------------|----------------------------------------------------------------------------------------------------|
| ок                                                              | Cancelar                                                                              |                                                                                        |                                                                                                    |                                                                                                    |
| Planos de Pagamento:                                            |                                                                                       | i≣ Detalhes das pa                                                                     | rcelas                                                                                                    |                                                                                                    |
| Calouros Direito 2020/02     Plano de pagamento DIREITO 2020/02 | ~                                                                                     | Parcelas vencenc                                                                       | lo no dia 10                                                                                                    | ~                                                                                                    |
|                                                                 |                                                                                       | Parcela                                                                                | Vencimento                                                                                                    | Valor                                                                                                    |
|                                                                 |                                                                                       | 1/6                                                                                    | 10/07/2020                                                                                                    | 1.955,76                                                                                                    |
|                                                                 |                                                                                       | 2/6                                                                                    | 10/08/2020                                                                                                    | 1.955,76                                                                                                    |
|                                                                 |                                                                                       | 3/6                                                                                    | 10/09/2020                                                                                                    | 1.955,76                                                                                                    |
|                                                                 |                                                                                       | 4/6                                                                                    | 10/10/2020                                                                                                    | 1.955,76                                                                                                    |
|                                                                 |                                                                                       | 5/6                                                                                    | 10/11/2020                                                                                                    | 1.955,76                                                                                                    |
|                                                                 |                                                                                       | 6/6                                                                                    | 10/12/2020                                                                                                    | 1.955,76                                                                                                    |
|                                                                 |                                                                                       |                                                                                        |                                                                                                    | = <b>11.734</b> ,56                                                                                                    |
|                                                                 |                                                                                       |                                                                                        |                                                                                                    |                                                                                                    |
|                                                                 | Planos de Pagamento<br>Calouros Direito 2020/02<br>Plano de pagamento DIREITO 2020/02 | Planos de Pagamento:<br>Calouros Direito 2020/02<br>Plano de pagamento DIREITO 2020/02 | Planos de Pagamento Planos de pagamento DIREITO 2020/02  Plano de pagamento DIREITO 2020/02  Plano de pagamento DIREITO 2020/02  Plano de pagamento DIREITO 2020/02  Parcelas vencend  116  26  36  46  56  66 | Planos de Pagamento.       III Detalhes das parcelas <ul> <li>Calouros Direito 2020/02</li> <li>Plano de pagamento DIREITO 2020/02</li> </ul> III Detalhes das parcelas           Parcela         Vencimento           1/6         10/07/2020           2/6         10/08/2020           3/6         10/09/2020           4/6         10/10/2020           5/6         10/11/2020           6/6         10/12/2020 |

 Após clicar em "OK" aparecerá a seguinte tela com as orientações e com o contrato, onde o candidato deverá ler, e se for de seu "Aceito Contrato" para prosseguir:

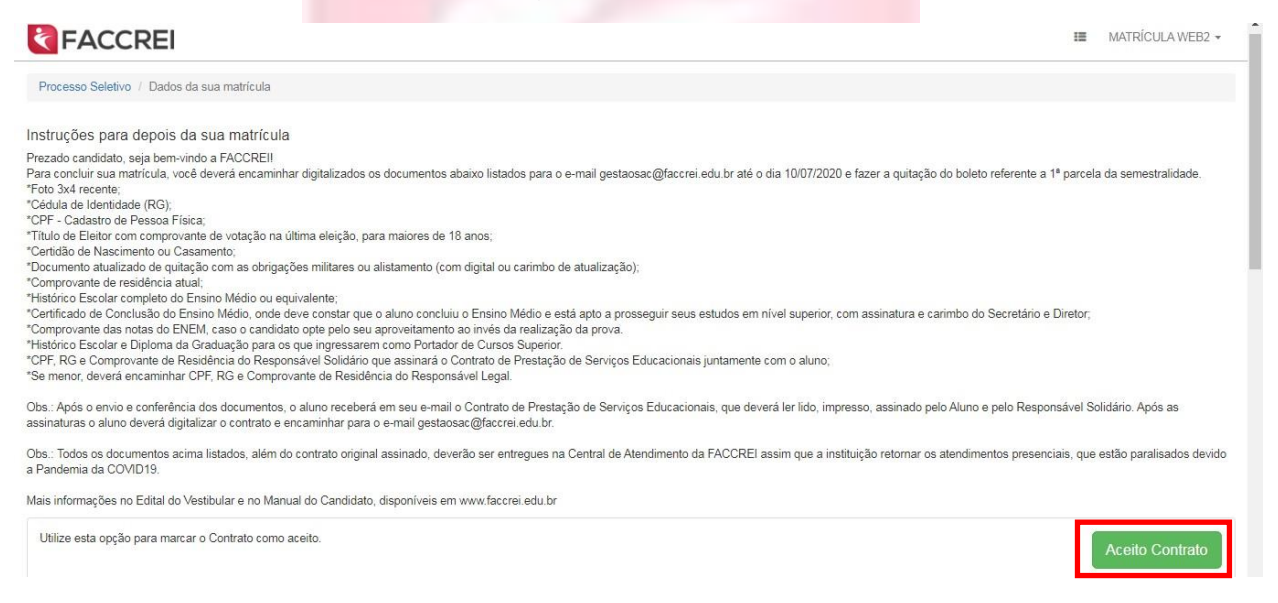

Após aceitar o contrato aparecerá a seguinte mensagem:

O aceite do contrato de matrícula foi registrado com sucesso!

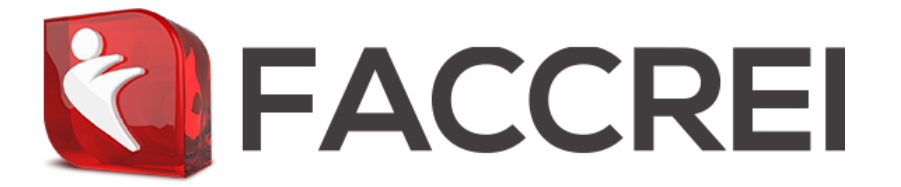

 O candidato deverá descer a tela e clicar no botão "Acessar o meu Portal do Aluno" para ser direcionado ao PORTAL DO ALUNO.

# ACESSAR O MEU PORTAL DO ALUNO

Sua matrícula foi realizada com sucesso, para concluí-la, gere o boleto e pagueo até a data de vencimento e encaminhe a documentação necessária para gestaosac@faccrei.edu.br.

Após o envio da documentação, você receberá por e-mail seu *RA*, que será o *login* e *senha* de acesso ao seu Portal do Aluno.

Mais informações constam na Resolução COSUP nº05/2020 disponível em www.faccrei.edu.br.

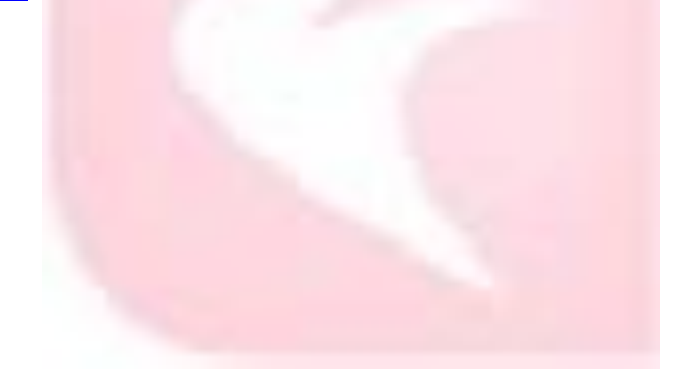